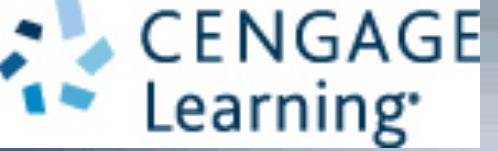

#### A+ Guide to Hardware, 9th Edition

#### Chapter 3 All About Motherboards

# Objectives

- Describe and contrast various types and features of motherboards
- Configure a motherboard using BIOS or UEFI firmware
- Maintain a motherboard, including updating drivers, flashing UEFI/BIOS, and replacing the CMOS battery
- Select, install, and replace a motherboard

# Motherboard Types and Features

- Motherboard
  - Most complicated computer component
  - One of the first items to consider when building a computer
- Consider the following when purchasing a motherboard:
  - Form factor
  - Processor socket and chipset
  - Buses and number of bus slots
  - Other connectors, slots, and ports

# **Motherboard Form Factors**

- Determines motherboard size, features
  - Compatible with power supplies, cases, processors, expansion cards
- Most popular
  - ATX, MicroATX, and Mini-ITX
    - Mini-ITX is smaller than MicroATX and is also known as ITX
- The following slides show examples of form factors and comparisons of sizes and hold positions of several form factors

#### **Motherboard Form Factors**

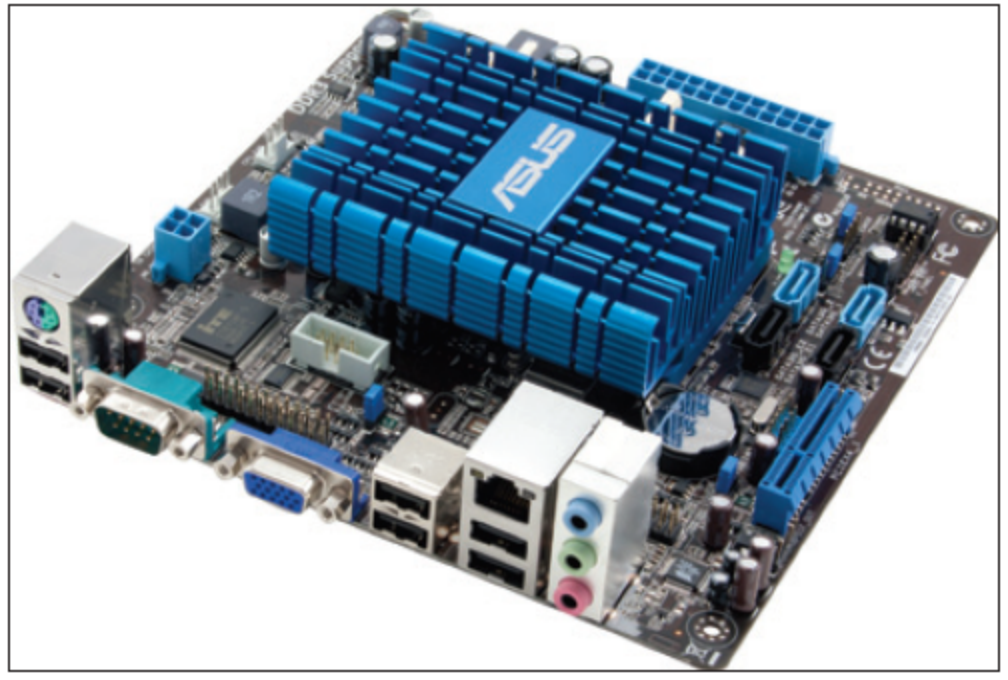

Courtesy of ASUSTeK Computer, Inc.

#### Figure 3-3 A Mini-ITX motherboard

#### **Motherboard Form Factors**

| Form Factor           | Motherboard Size                                | Description                                                                                                    |
|-----------------------|-------------------------------------------------|----------------------------------------------------------------------------------------------------|
| ATX, full size        | Up to 12" $\times$ 9.6" (305mm $\times$ 244mm)  | A popular form factor that has had many revisions and variations.                                                                                                    |
| MicroATX              | Up to 9.6" $\times$ 9.6" (244mm $\times$ 244mm) | A smaller version of ATX.                                                                                                    |
| Mini-ITX<br>(aka ITX) | Up to 6.7" $\times$ 6.7" (170mm $\times$ 170mm) | A small form factor (SFF) board used in<br>low-end computers and home theater systems.<br>The boards are often used with an Intel Atom<br>processor and are sometimes purchased as a<br>motherboard-processor combo unit. |
| NLX                   | Up to 9" $\times$ 13.6" (229mm $\times$ 345mm)  | A low profile form factor used in low-end systems with a riser card.                                                                                                    |

Table 3-1 Motherboard form factors

- Processor socket determines which processors a board can support
  - Socket holds Intel or AMD processors
- Sockets for Intel processors
  - Intel makes several Itanium and Xeon processors designed for servers

- Sockets and processor use different methods to make contacts between them:
  - Pin grid array (PGA) socket
    - Pins aligned in uniform rows around socket
  - Land grid array (LGA)
    - Uses lands (pads) rather than pins
    - Examples of LGA sockets: LGA775 and LGA1366
  - Flip-chip land grid array (FCLGA) socket
    - Chip is flipped over so that the top of the chip is on the bottom and makes contact with the socket

- Sockets and processor use different methods to make contacts between them (cont'd):
  - Staggered pin grid array (SPGA)
    - Pins staggered over socket
    - Squeezes more pins into a small space
  - Ball grid array (BGA)
    - Not really a socket
    - Processor is soldered to the motherboard

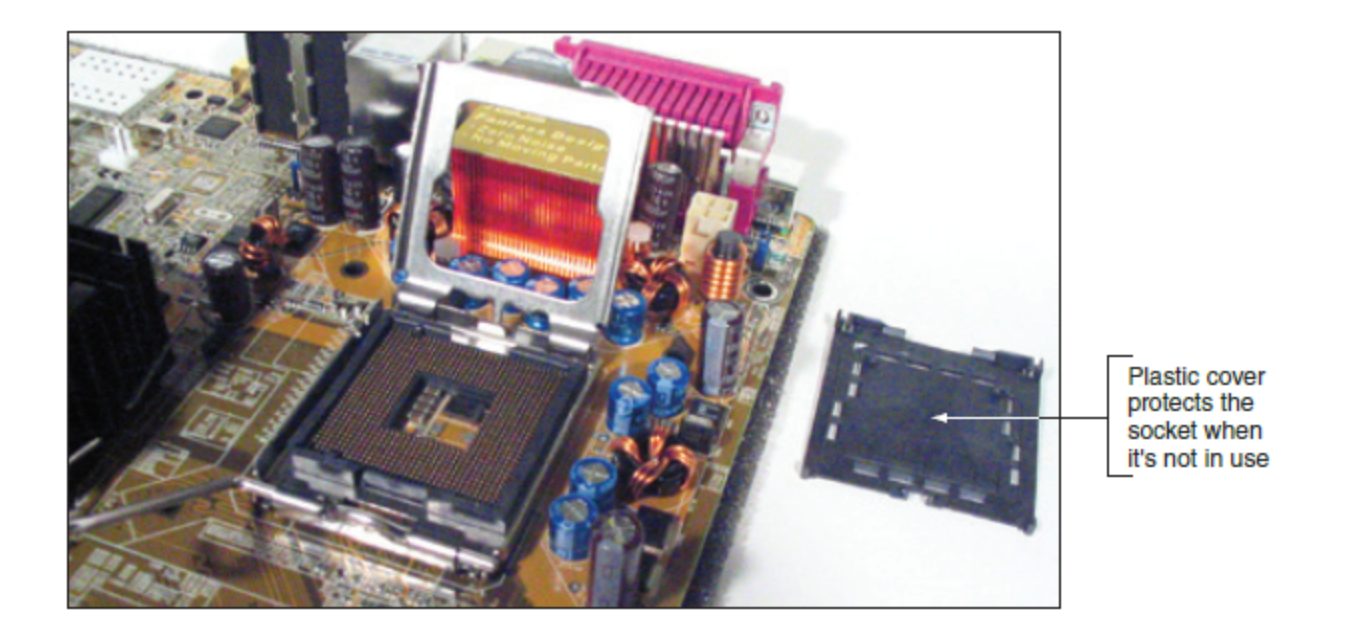

Figure 3-7 Socket LGA775 is the first Intel socket to use lands rather than pins

- Zero insertion force (ZIF) sockets
  - All current processor sockets
  - Side lever lifts processor up and out of the socket
- Sockets for AMD Processors
  - AMD uses the PGA socket architecture (desktops)

| AMD Socket  | Used by Processor Family                                   | Description                                                                               |  |  |
|-------------|------------------------------------------------------------|-------------------------------------------------------------------------------------------|--|--|
| FM2+        | Used with the A10-,<br>A8-, and A6-Series of<br>processors | 906 holes for pins (PGA)                                                                  |  |  |
|             |                                                            | Uses AMD Steamroller architecture with integrated graphics<br>controller in the processor |  |  |
|             |                                                            | Works with DDR3 memory                                                                    |  |  |
| FM2         | Used with the Trinity<br>line of processors                | 904 holes for pins (PGA)                                                                  |  |  |
|             |                                                            | Uses AMD Piledriver architecture with integrated graphics controller<br>in the processor  |  |  |
|             |                                                            | Works with DDR3 memory                                                                    |  |  |
| FM1         | AMD A4, A6, A8, E2,<br>Athlon II                           | 905 holes for pins (PGA)                                                                  |  |  |
|             |                                                            | Works with DDR3 memory                                                                    |  |  |
| AM3+        | AMD FX                                                     | 942 holes for pins (PGA)                                                                  |  |  |
|             |                                                            | Uses Bulldozer architecture and is compatible with AM3 processors                         |  |  |
|             |                                                            | Works with DDR3 memory                                                                    |  |  |
| AM3 or AMD3 | Phenom II                                                  | 941 holes for pins (PGA)                                                                  |  |  |
|             |                                                            | Works with DDR3 or DDR2 memory                                                            |  |  |

Table 3-3 Sockets for AMD processors used for desktop computers

- Match a processor to the socket and motherboard
  - Refer to motherboard, processor compatibility documentation

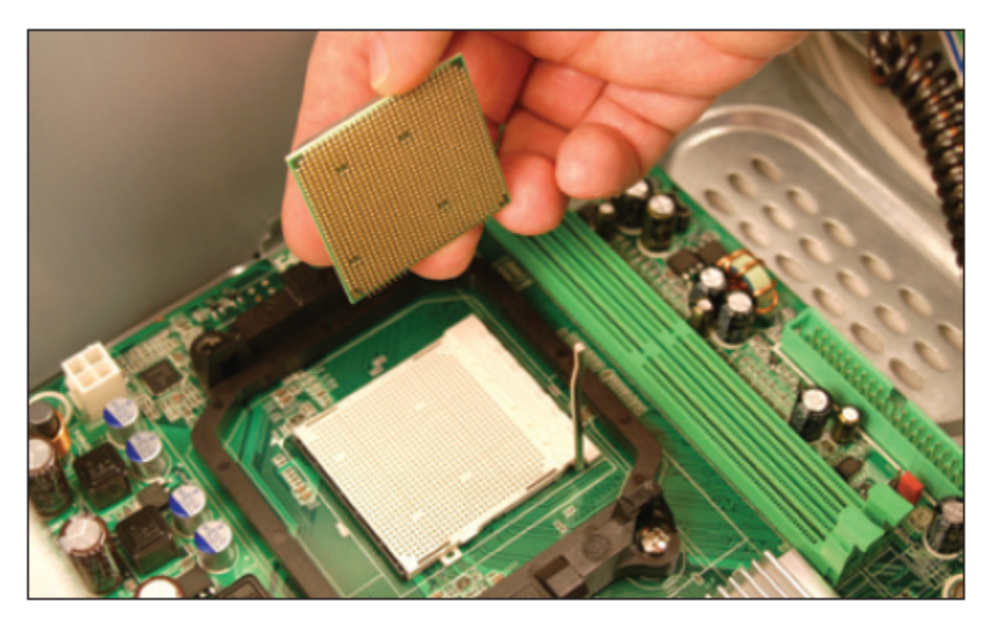

Figure 3-10 AMD Athlon 64 processor to be inserted into an AM2+ socket

- Chipset: set of chips on motherboard that work with processor to collectively control:
  - Memory, motherboard buses, some peripherals
- Major manufacturers
  - Intel and AMD
- Intel Chipsets
  - North Bridge and South Bridge Uses hub interface
    - All I/O buses (input/output buses) connect to hub
      - Hub connects to system bus
    - North Bridge fast end of hub
    - South Bridge slow end of hub

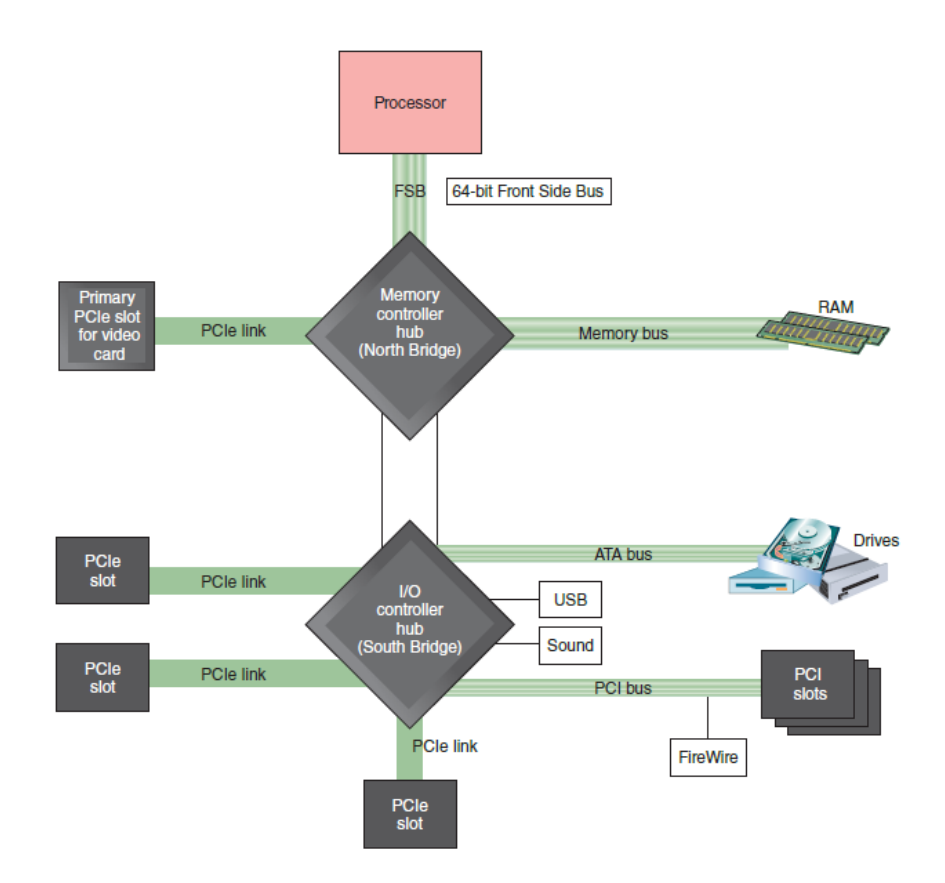

Figure 3-11 The chipset's North Bridge and South Bridge control access to the processor for all components

- Intel Chipsets (cont'd)
  - Nehalem chipset
    - Contain memory controller within processor housing
    - Memory connects directly to processor
    - Has QuickPath Interconnect (QPI) technology
      - Has 16 lanes for data packets
  - Sandy Bridge chipset
    - Memory and graphics controller in processor
    - Second Generation Core i7 processor is an example
    - Sandy Bridge motherboards use DDR3 memory

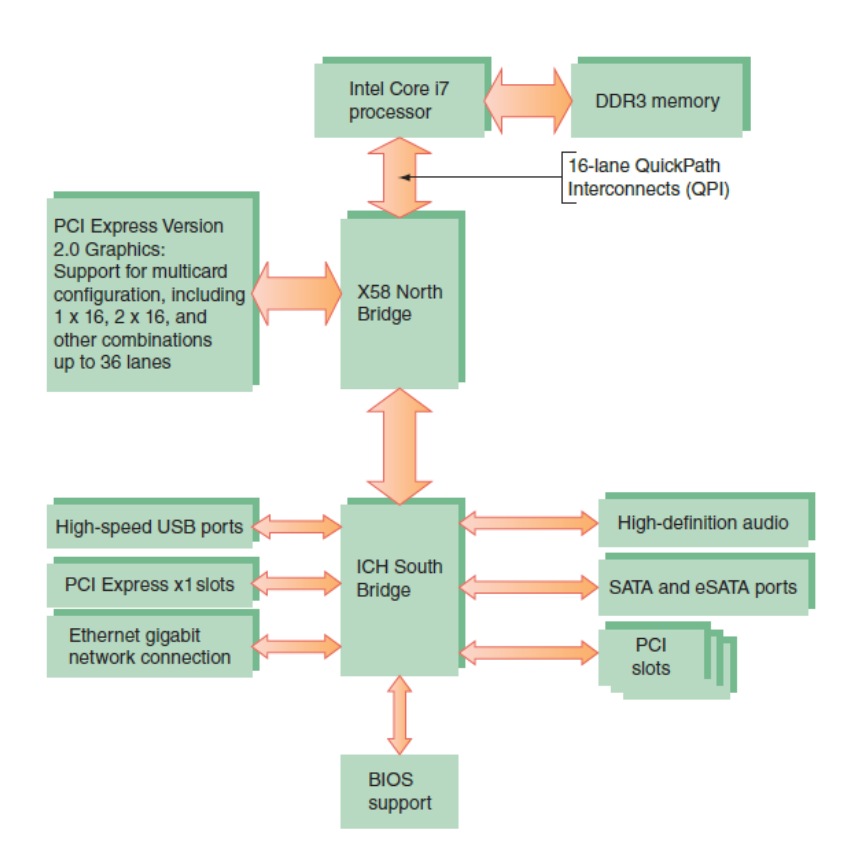

Figure 3-12 X58 chipset architecture

- Intel Chipsets (cont'd)
  - Ivy Bridge chipset 3<sup>rd</sup> generation processors released in 2012
    - Use less power
    - More transistors in a smaller place
    - Perform better than earlier products
    - Uses a single Platform Controller Hub

- Intel Chipsets (cont'd)
  - Haswell and Broadwell chipsets
    - Haswell released in 2013
      - Work with the LGA1150 and LGA2011 sockets
      - Work with DDR3 and DDR4 memory and use less power than previous chipsets
    - Broadwell released in 2015
      - Faster than the Haswell chipsets
      - Use the LGA1150 socket

- AMD chipsets
  - AMD A-series
    - Designed to support the AMD Accelerated Processing Unit (APU), which is a combination of a CPU and a graphics processing unit (GPU)
    - Support AMD CrossFire technology, which uses dual video cards in the same system
  - AMD 9-series
    - Designed to support AMD processors that can have up to eight cores

- Bus
  - System of pathways used for communication
- Carried by bus:
  - Power, control signals, memory addresses, data
  - These lines are sometimes called data bus
- Data and instructions exist in binary
   Only two states: on and off
- Data path size: width of a data bus
  - Examples: 8-bit bus has eight wire (lines) to transmit

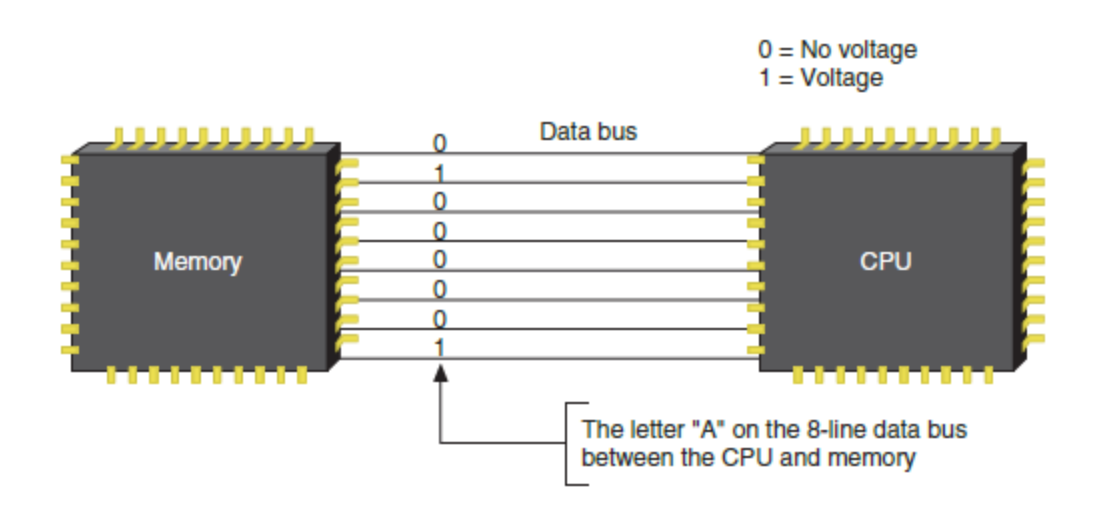

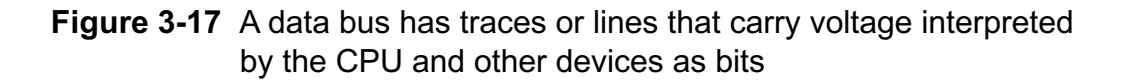

- System clock (system timer) times activities on the motherboard
- Speed of memory, Front Side Bus, processor, or other component is measured in hertz (Hz), which is one cycle per second
  - Megahertz (MHz): one million cycles per second
  - Gigahertz (GHz): one billion cycles per second
- Motherboards can have more than one bus
  - Table 3-4 on the following slide lists many buses

| Bus                                           | Bus Type                     | Data Path in Bits             | Address Lines  | Throughput(Bandwidth)                                                     |
|-----------------------------------------------|------------------------------|-------------------------------|----------------|---------------------------------------------------------------------------|
| PCI Express Version<br>4.0 (not yet released) | Local video<br>and local I/O | Serial with up to 32 lanes    | Up to 32 lanes | Up to 64 GB/sec for 16 lanes                                              |
| PCI Express<br>Version 3.0                    | Local video<br>and local I/O | Serial with up to 32 lanes    | Up to 32 lanes | Up to 32 GB/sec for 16 lanes                                              |
| PCI Express<br>Version 2.0                    | Local video<br>and local I/O | Serial with up to 32 lanes    | Up to 32 lanes | Up to 16 GB/sec for 16 lanes                                              |
| PCI Express<br>Version 1.1                    | Local video<br>and local I/O | Serial with up to<br>16 lanes | Up to 16 lanes | Up to 8 GB/sec for 16 lanes                                               |
| PCI-X                                         | Local I/O                    | 64                            | 32             | Up to 8.5 GB/sec                                                          |
| PCI                                           | Local I/O                    | 32 or 64                      | 32 or 64       | 133, 266, or 532 MB/sec                                                   |
| FireWire 400<br>and 800                       | Local I/O or expansion       | 1                             | Serial         | Up to 3.2 Gbps (gigabits per second)                                      |
| USB 1.1, 2.0,<br>and 3.0                      | Expansion                    | 1                             | Serial         | 12 or 480 Mbps (megabits per second)<br>or 5.0 Gbps (gigabits per second) |

 Table 3-4
 Buses listed by throughput

- Conventional PCI
  - Improved several times
  - PCI Version 2.x introduced the 64-bit, 3.3 V PCI slot, doubling the data throughput of the bus
  - Four types of slots and six possible PCI card configurations

- PCI-X
  - Uses 64-bit data path
  - Latest revision is PCI-X 3.0 (all revisions are backward-compatible)

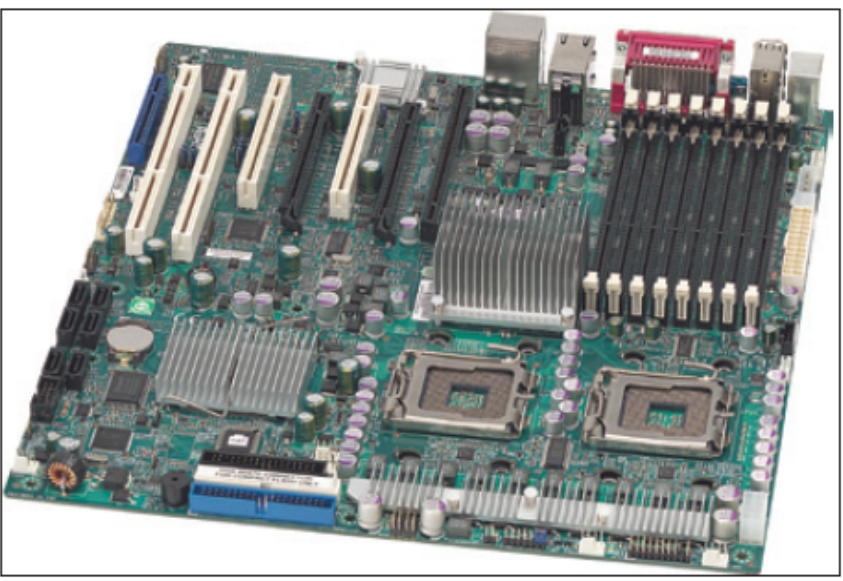

**Figure 3-20** The two long white PCI-X slots can support PCI cards

Courtesy of Super Micro Computer, Inc.

- PCI Express (PCIe)
  - Not backward compatible with conventional PCI or PCI-X
  - Expected to replace both PCI and PCI-X
  - Uses a serial bus, which is faster than parallel
  - Comes in four different slot sizes
    - PCI Express x1, x4, x8, and x16
  - Latest version is PCIe 4.0 which doubles the throughput of version 3.0

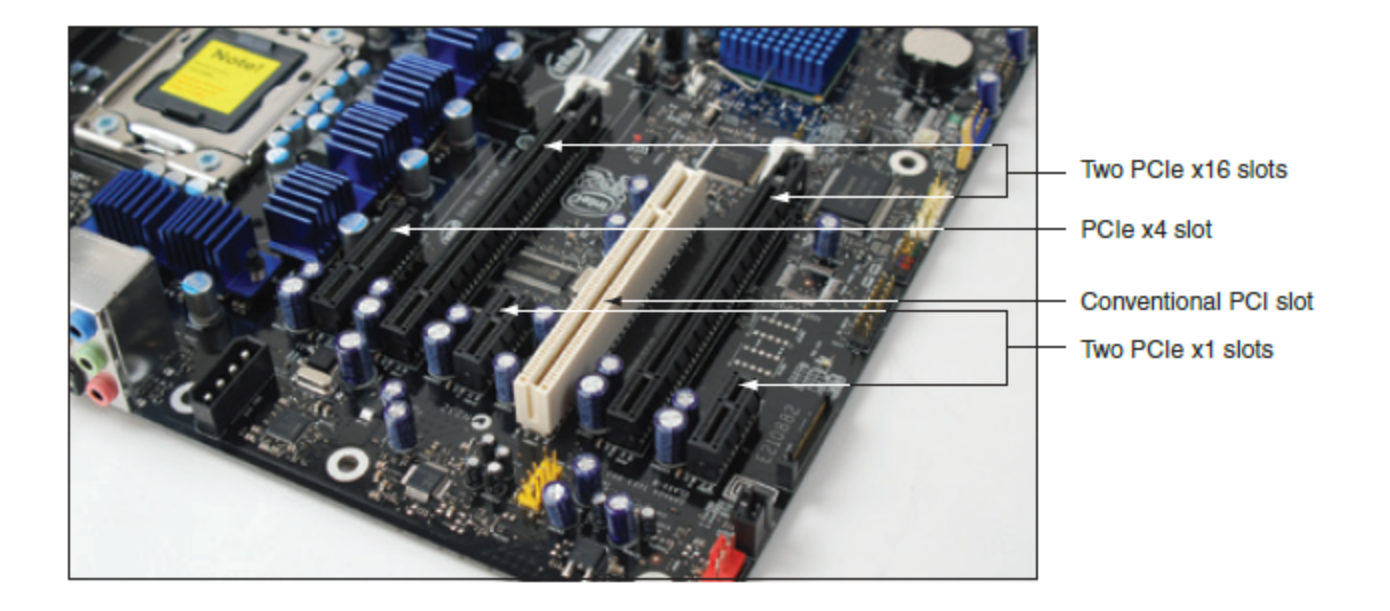

Figure 3-21 Three types of PCIe slots and one conventional PCI slot

- MiniPCi and MiniPCle in Laptops
  - Smaller versions of the PCI and PCIe slots
  - Mini PCIe slots have 52 or 54 pins and one notch offset from the center of the slot
  - Mini PCI slot is wider with 100 or 124 pins

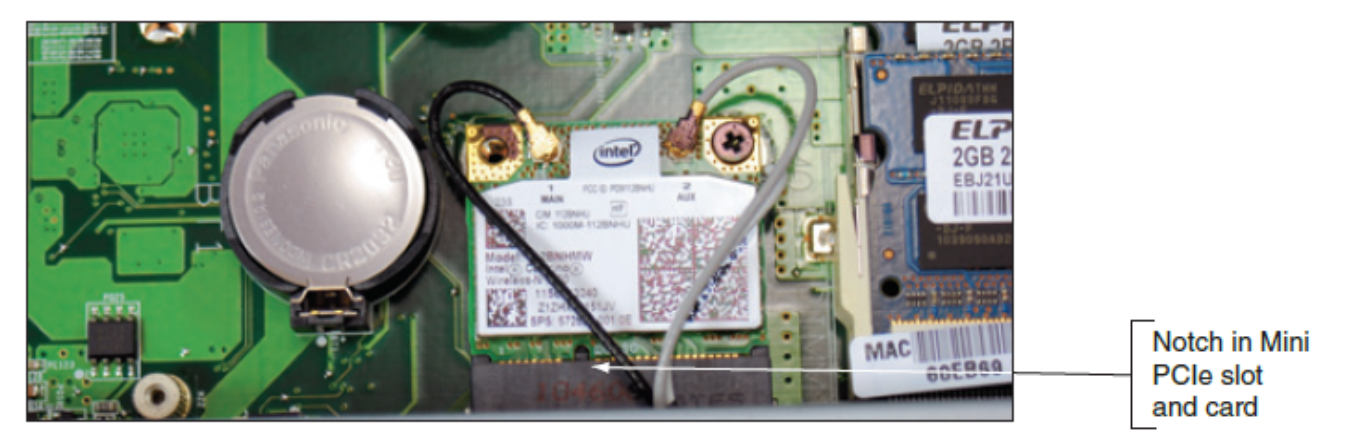

Figure 3-23 Mini PCIe slot with a wireless Mini PCIe card installed

A+ Guide to Hardware, 9th Edition

- PCI Riser cards
  - Installs in a PCI slot and provides another slot at a right angle
  - Used to fit PCI, PCIe, and PCI-X cards into a lowprofile or slimline case

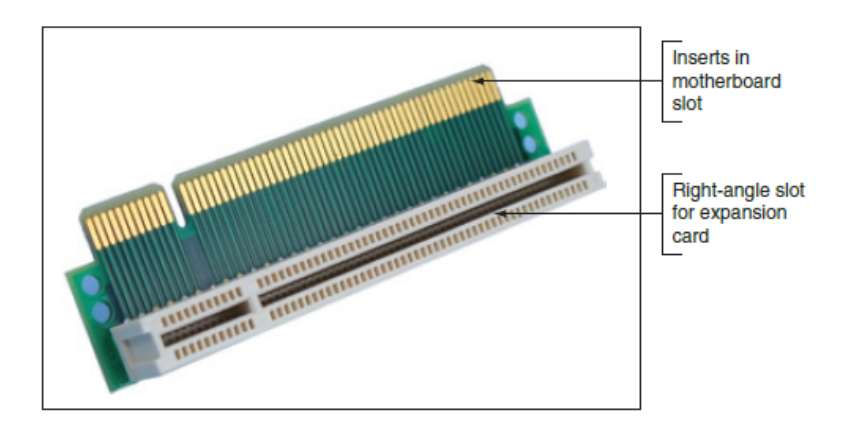

**Figure 3-25** PCI riser card provides a 3.3-V slot or 5-V slot depending on which direction the card is inserted in the PCI slot

# **Onboard Ports and Connectors**

- Onboard ports (integrated components)
  - Ports coming directly off the motherboard
    - USB, sound, network, FireWire, video, eSATA ports
    - Older motherboards might have mouse and keyboard ports, parallel and serial ports
- I/O shield
  - Plate installed in computer case providing holes for on-board ports
- Internal connectors

– SATA, USB or FireWire (IEEE 1394) connectors

# Configuring a Motherboard

- Motherboard settings
  - Enable or disable connector or port
  - Set CPU frequency, system bus, other buses
  - Control security features
  - Control what happens when PC first boots
- Motherboards may use these types of firmware:
  - BIOS used on older motherboards
  - UEFI replacing BIOS
  - UEFI with BIOS for backward compatibility

# Using BIOS Setup To Configure a Motherboard

- Access the BIOS Setup Program
  - Press a key or combination of keys during the boot process
    - Varies from one manufacturer to another
    - See documentation for your motherboard or watch the screen near the beginning of the boot
  - Setup screen appears with menus and Help features

### Using BIOS Setup To Configure a Motherboard

| System Setup                                                                                                    |                                                          |                                                             |            |                                                         |                                                                                        |  |  |
|----------------------------------------------------------------------------------------------------|----------------------------------------------------------|-------------------------------------------------------------|------------|---------------------------------------------------------|----------------------------------------------------------------------------------------|--|--|
| Main Configurati                                                                                                    | on Performance                                           | Security                                                    | Power      | Boot                                                    | Exit                                                                                   |  |  |
| BIOS Version                                                                                                    | BLH6710H.                                                | 86A.0105.2011                                               | .0301.1654 | Number                                                  | r of cores to                                                                          |  |  |
| Processor Type                                                                                                    | Intel(R)<br>3.00GHz                                      | Core(TM) 15-                                                | 2320 CPU 8 | proces                                                  | ssor package                                                                           |  |  |
| Active Processor Cor<br>Host Clock Frequency<br>Processor Turbo Spee<br>Memory Speed                                                         | res<br>r<br>ed                                           | 100 MHz<br>3.30 GHz<br>1333 MHz                             |            |                                                         |                                                                                        |  |  |
| L2 Cache RAM<br>L3 Cache RAM<br>Total Memory<br>DIMM3 (Memory Channe<br>DIMM1 (Memory Channe<br>DIMM4 (Memory Channe<br>DIMM2 (Memory Channe | 1 A Slot 0)<br>1 A Slot 1)<br>1 B Slot 0)<br>1 B Slot 1) | 4 x 256 KB<br>6 MB<br>16 GB<br>4 GB<br>4 GB<br>4 GB<br>4 GB |            |                                                         |                                                                                        |  |  |
| System Identificatio                                                                                                    | on Information                                           |                                                             |            |                                                         |                                                                                        |  |  |
| System Date<br>System Time                                                                                                    |                                                          | <mon 02="" 19="" <br="">&lt;12:05:32&gt;</mon>              | /2016>     |                                                         |                                                                                        |  |  |
|                                                                                                    |                                                          |                                                             |            | → +1 1<br>t 1: 1<br>Enter<br>+/-: (<br>F9: La<br>F10:Sa | Select Screen<br>Select Item<br>:Select<br>Change Opt.<br>oad Defaults<br>ave ESC:Exit |  |  |

Source: Intel

Figure 3-31 BIOS setup main menu

- Change the boot sequence
  - Might need to change boot sequence from hard drive to DVD for a new Windows install
  - After the OS is installed, change setup BIOS to boot first from the hard drive
    - To prevent accidental boots from a DVD or other media
  - If troubleshooting a boot problem, be sure to set BIOS to perform a full POST

- Configure onboard devices
  - Enable/disable a port or group of ports
- View hard drive and optical drive information
- Processor and clock speeds
  - Some motherboards allow changing the processor speed and/or the memory multiplier (overclocking)
- Monitor temperatures, fan speeds, and voltages
- Intrusion detection
  - Can enable event logging (logs when case is opened)

- Power-on passwords
  - Assigned in BIOS setup to prevent unauthorized access to the computer and/or BIOS setup utility
  - May be possible to set a supervisor and user password
    - If both passwords are set, must enter a valid password to boot the system
  - How to set passwords varies depending on motherboard and BIOS

- BIOS Support for Virtualization
  - Virtualization is when one physical machine hosts activities that are normally done on multiple machines
  - Virtual machine (VM) is software that simulates the hardware of a physical computer
    - Each VM works like a physical computer and is assigned virtual devices such as virtual motherboard and virtual hard drive
  - Virtualization must be enabled in BIOS setup

- LoJack for Laptops Technology
  - Technology embedded in the BIOS of many laptops to protect a system against theft
  - Must subscribe to service
  - Software and BIOS work together to locate a laptop whenever it connects to the Internet
- Drive Encryption and Drive Password Protection
  - Some motherboards allow you to set a password in order to access the hard drive
  - Password is kept on drive so that it still works even if drive is moved to another computer

A+ Guide to Hardware, 9th Edition

- TPM chip Trusted Platform Module chip
  - BitLocker Encryption in Windows 8/7/Vista works with this chip
  - Encryption key is kept on chip
  - Assures that a drive cannot be used in another computer
  - Can be used with other encryption software that may be installed on the hard drive other than BitLocker
  - If the motherboard fails and is replaced, you'll need a backup copy of the startup key to access data on the hard drive

- Exiting the BIOS setup menus
  - Most exit screens give several options

|                                      |                                                                                                    |             | System Set | tup   |      |                                                                                      |                                                          |
|--------------------------------------|----------------------------------------------------------------------------------------------------|-------------|------------|-------|------|--------------------------------------------------------------------------------------|----------------------------------------------------------|
| Main                                 | Configuration                                                                                              | Performance | Security   | Power | Boot | Exit                                                                                 |                                                          |
| Exit<br>Load<br>Load<br>Save<br>Disc | Saving Changes<br>Discarding Changes<br>BIOS Defaults<br>Custon Defaults<br>Custom Defaults<br>ard Changes |             |            |       |      | : Select<br>: :: Select<br>Enter:Select<br>+/-: Change<br>F9: Load De<br>F10:Save Es | : Screen<br>: Item<br>:t<br>• Opt.<br>:faults<br>:C:Exit |

Source: Intel

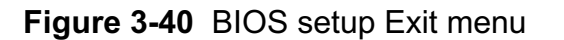

# Using UEFI Setup to Configure a Motherboard

- Extensible Firmware Interface (EFI), original version first developed by Intel
- Improves on BIOS in these ways:
  - Faster and better booting
  - Mouse-enabled interface
  - Secure boot
  - Support for hard drives larger than 2 TB
- Provides a BIOS boot through its Compatibility Support Module (CSM)

# Maintaining a Motherboard

- Motherboard is considered a field replaceable unit
  - Need to know how to:
    - Update motherboard drivers
    - Update flash BIOS or UEFI
    - Replace CMOS battery

# **Updating Motherboard Drivers**

- Device drivers are small programs that allow software to interact with certain hardware
- Use Windows internal drivers, bundled CD drivers, or download drivers from manufacturer site
- Always use 32-bit drivers with a 32-bit OS and 64-bit drivers with a 64-bit OS

# Flashing BIOS

- Flashing BIOS is the process of upgrading or refreshing the programming stored on the firmware chip
  - BIOS updates are downloaded from motherboard manufacturer's Web site or third party site
  - Performed if:
    - System hangs at odd times or during boot
    - Motherboard becomes unstable
    - Incorporating new feature, or component

# Flashing BIOS

- Methods of installing BIOS updates
  - Express BIOS update
  - Update from a USB flash drive using setup BIOS
  - Update using a bootable CD
  - Recovery from a failed update
- "If it's not broke, don't fix it" only update if you're having trouble with a motherboard
- Don't update unless the update is a later version than the one installed
- Update should not be interrupted while in progress

# Flashing UEFI

- UEFI updates are more secure than BIOS updates
   Require digital signatures for update to be verified
- UEFI firmware, drivers, and databases can be updated by way of a USB flash drive or from within Windows
- Windows updates sometimes include UEFI updates
  - When Windows receives a UEFI update, it hands off the update to UEFI
  - Firmware is responsible for applying the update and displays a screen letting user know not to disturb the system while the update is in progress

A+ Guide to Hardware, 9th Edition

# Using Jumpers to Clear BIOS Settings

- Jumper two small posts or metal pins that stick up off the motherboard that is open or closed
  - Open jumper has no cover and a closed jumper has a cover on the two pins
- Jumpers can be used to clear a forgotten supervisor or power-on password
- If flashing BIOS fails, a jumper can be set to undo the update

# Replacing the CMOS Battery

- CMOS (complementary metal-oxide semiconductor) RAM is a small amount of memory stored on the motherboard that retains data
  - Even when computer is turned off
  - If the CMOS battery is disconnected or fails, setup information is lost
- To replace the CMOS battery:
  - Choose correct replacement battery
  - Power down system, unplug it, press power button to drain the power, remove case cover
  - Use ESD strap, remove old battery using a flat-head screwdriver, pop new battery into place

A+ Guide to Hardware, 9th Edition

# Installing or Replacing a Motherboard

- A motherboard is considered a field replaceable unit
- A technician needs to know how to:
  - Select an appropriate motherboard
  - Install or replace one in a desktop or laptop computer

# How to Select a Desktop Motherboard

- Three approaches to selecting a motherboard:
  - Select the board that provides the most room for expansion, so you can upgrade and exchange components and add devices easily
  - Select the board that best suits the needs of the computer's current configuration
  - Select a motherboard that meets your present needs with moderate room for expansion

# How to Select a Desktop Motherboard

- Consider the following when selecting a motherboard:
  - Form factor
  - The brand (Intel or AMD) and model processors the board supports
  - Chipset and memory speeds the board supports
  - Expansion slots (type and how many needed)
  - Hard drive controllers
  - Case
  - Price and warranty
  - Support

# How to Install or Replace a Motherboard

- General process for replacing a motherboard:
  - 1. Verify right motherboard is selected
  - 2. Get familiar with documentation, features, settings
  - 3. Remove components to reach old motherboard
  - 4. Install the I/O shield (metal plate)
  - 5. Install motherboard
  - 6. Install processor and processor cooler
  - 7. Install RAM
  - 8. Attach cabling (case switches, power supply, drives)

# How to Install or Replace a Motherboard

- General process for replacing motherboard (cont'd.)
  - 9. Install video card on motherboard
  - 10. Plug in PC, attach monitor, keyboard
  - 11. Boot system, enter UEFI/BIOS setup
  - 12. Observe POST, verify no errors
  - 13. Verify Windows starts with no errors
  - 14. Install the motherboard drivers
  - 15. Install other expansion cards and drivers
  - 16. Verify system operating properly, make final OS and UEFI/BIOS adjustments
    - setting power-on passwords

# Replacing a Laptop System Board

- May need to fully disassemble the entire notebook
   Consider alternatives before proceeding
- General procedure for replacing the motherboard:
  - Remove the keyboard, optical drive, and mini PCIe card
  - Remove the notebook lid and keyboard bezel assembly
  - Lift up the assembly and disconnect two cables connecting it to the motherboard
  - Remove CPU and DVD drive
  - Remove screw that hold motherboard in place

A+ Guide to Hardware, 9th Edition

# Summary

- The motherboard is the most complicated of all components inside a computer
- Most popular motherboard form factors are ATX, MicroATX and Mini-ITX
- Motherboard will have one or more processor sockets
- Chipset embedded on the motherboard determines what kind of processor/memory are supported
- Major advancements in Intel: Accelerated Hub Architecture, Nehalem chipsets, and Sandy Bridge

# Summary

- Buses include conventional PCI, PIC-X, and PCI Express
- Some components can be built into the motherboard, called on-board components
- Firmware that controls a motherboard and the boot is the older BIOS and the newer UEFI
- Settings that can be changed include: changing boot order, enabling or disabling onboard devices, support for virtualization, and security settings

# Summary

- Motherboard drivers and/or BIOS might need updating to fix a problem
- CMOS battery might need replacing
- When selecting a motherboard pay attention to the form factor, chipset, expansion slots, memory slots, and processors supported
- Study motherboard manual before installing it
- For laptops, it's usually more cost effective to replace the laptop than to replace a failed system board